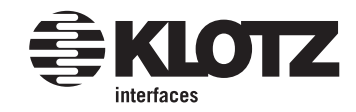

schritt

## nachbestellen im neuen online shop

Bestellungen, die Sie in unserem alten Shop getätigt hatten, werden in Ihrem Benutzerkonto im neuen Shop zu finden sein. Beim ersten Nachbestellen einer alten Bestellung gehen Sie bitte wie folgt vor: Aus sicherheitstechnischen Gründen muss für den ersten Login im neuen Online Shop von KLOTZ AIS ein neues Passwort verwendet werden. Dieses erhalten Sie über den Sub-Menüpunkt "passwort setzen" unter "shop".

Loggen Sie sich danach über "login" per eMail und Ihrem neuen Passwort ein.

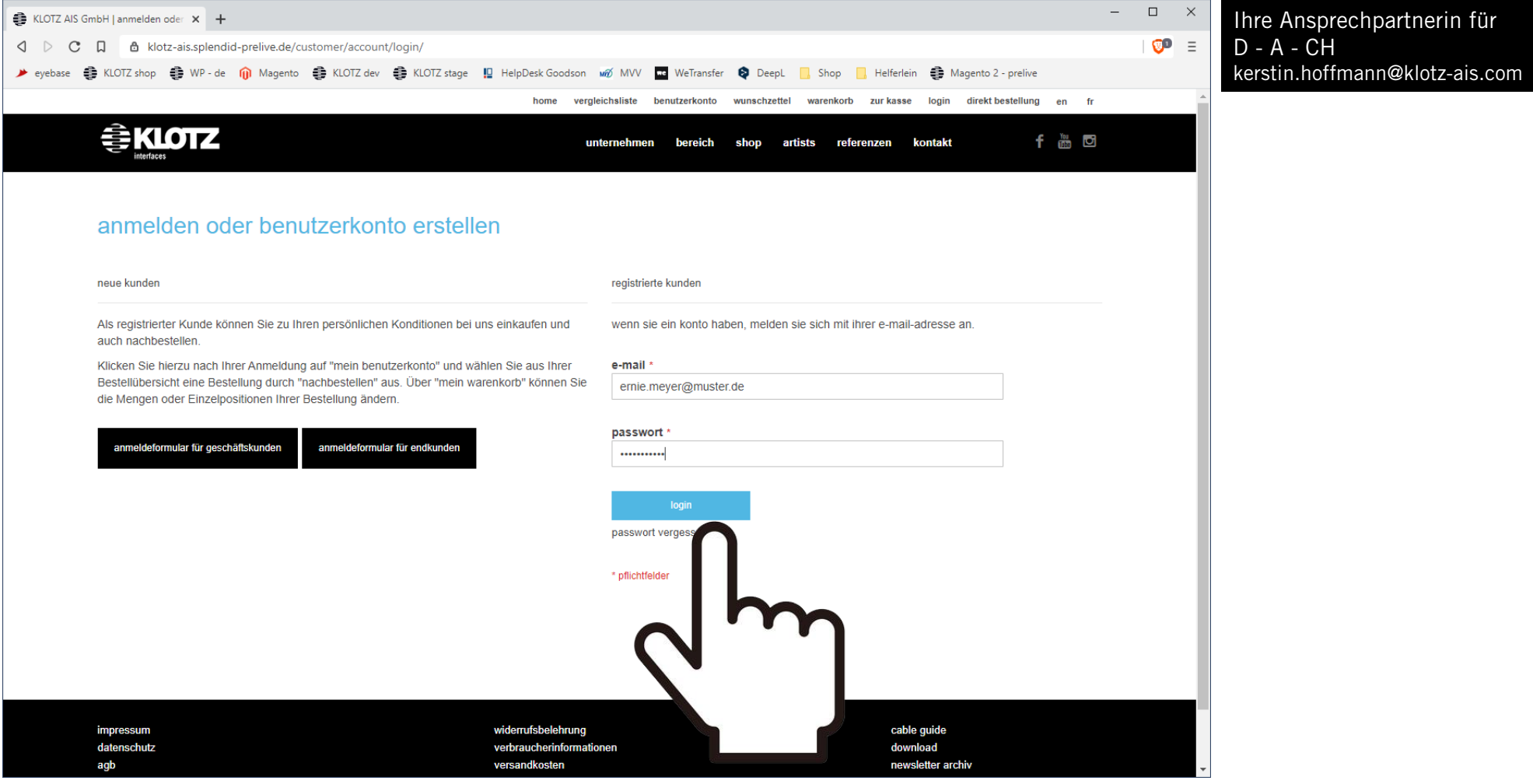

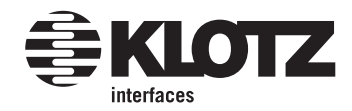

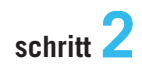

Sie landen direkt in Ihrem Benutzerkonto.

Wählen Sie unter "Meine Bestellungen" die Bestellung aus, die sie nachbestellen möchten und klicken auf "Bestellung ansehen".

| ) D C   | ☐ 👌 klotz-ais.splendid-prelive.de/s<br>: KLOTZ shop 🏮 WP - de 🍿 Magento                                      | sales/order/history/                                                                                                 | DTZ stage  📙 He                                                                                          | lpDesk Goodson 🕷 MVV 🕶                                                                                                    | WeTransfer ᡇ DeepL 🔤                                                                                  | , Shop, Helferlei<br>nkorb zurkasse a                                                                        | in 🔮 Magento 2 - prelive<br>abmelden direkt bestellung en fr                                                                                                    |   |
|---------|----------------------------------------------------------------------------------------------------|----------------------------------------------------------------------------------------------------|----------------------------------------------------------------------------------------------------|----------------------------------------------------------------------------------------------------|----------------------------------------------------------------------------------------------------|----------------------------------------------------------------------------------------------------|----------------------------------------------------------------------------------------------------|---|
|         |                                                                                                    |                                                                                                    |                                                                                                    | unternehmen                                                                                                    | bereich shop artis                                                                                    | ts referenzen                                                                                                | kontakt f 🛗 🖸                                                                                                    |   |
|         | Meine Bestellunger                                                                                           | 1                                                                                                    |                                                                                                    |                                                                                                    |                                                                                                    |                                                                                                    |                                                                                                    |   |
|         | Benutzerkonto                                                                                                | Bestellung #                                                                                                    | Datum                                                                                                    | Versenden an                                                                                                    | Bestellsumme                                                                                          | Status                                                                                                    | Aktion                                                                                                    |   |
| <b></b> |                                                                                                    |                                                                                                    |                                                                                                    |                                                                                                    |                                                                                                    |                                                                                                    |                                                                                                    |   |
|         | Meine Bestellungen                                                                                           | 1000001589                                                                                                    | 17.08.20                                                                                                 | Frau Bettina Siedel                                                                                                    | 112,76 €                                                                                              | Ausstehend                                                                                                   | Bestellung ansehen                                                                                                    |   |
| •       | Meine Bestellungen<br>wunschzettel                                                                           | 1000001589<br>1000001541                                                                                             | 17.08.20<br>29.07.20                                                                                     | Frau Bettina Siedel<br>Frau Bettina Siedel                                                                                                    | 112,76 €<br>18,85 €                                                                                   | Ausstehend<br>Ausstehend                                                                                     | Bestellung ansehen<br>Bestellung ehen                                                                                                    |   |
| •       | Meine Bestellungen<br>wunschzettel                                                                           | 1000001589<br>1000001541<br>1000001540                                                                               | 17.08.20<br>29.07.20<br>29.07.20                                                                         | Frau Bettina Siedel<br>Frau Bettina Siedel<br>Frau Bettina Siedel                                                                                                    | 112,76 €<br>18,85 €<br>18,85 €                                                                        | Ausstehend<br>Ausstehend<br>Ausstehend                                                                       | Bestellung ansehen<br>Bestellung ehen<br>Bestellung ehen                                                                                                    |   |
| •       | Meine Bestellungen<br>wunschzettel<br>Adressbuch                                                             | 1000001589<br>1000001541<br>1000001540<br>200000706                                                                  | 17.08.20<br>29.07.20<br>29.07.20<br>09.11.17                                                             | Frau Bettina Siedel<br>Frau Bettina Siedel<br>Frau Bettina Siedel<br>Bettina Siedel                                                                                             | 112,76 €<br>18,85 €<br>18,85 €<br>8,80 €                                                              | Ausstehend<br>Ausstehend<br>Ausstehend<br>Ausstehend                                                         | Bestellung ansehen<br>Bestellung ehen<br>Bestellehen<br>Bestellehen                                                                                                    |   |
| •       | Meine Bestellungen<br>wunschzettel<br>Adressbuch<br>Kontoinformationen                                       | 1000001589<br>1000001541<br>1000001540<br>200000706<br>300000077                                                     | 17.08.20<br>29.07.20<br>29.07.20<br>09.11.17<br>08.11.17                                                 | Frau Bettina Siedel<br>Frau Bettina Siedel<br>Frau Bettina Siedel<br>Bettina Siedel<br>Frau Bettina Siedel                                                                      | 112,76 €<br>18,85 €<br>18,85 €<br>8,80 €<br>63,70 €                                                   | Ausstehend<br>Ausstehend<br>Ausstehend<br>Ausstehend<br>Ausstehend                                           | Bestellung ansehen<br>Bestellung ansehen<br>Bestellung ansehen<br>Bestellung ansehen<br>Bestellung ansehen                                                                                                    | ר |
| •       | Meine Bestellungen<br>wunschzettel<br>Adressbuch<br>Kontoinformationen<br>cookie einstellungen               | 1000001589<br>1000001541<br>1000001540<br>200000706<br>300000077<br>200000703                                        | 17.08.20<br>29.07.20<br>29.07.20<br>09.11.17<br>08.11.17<br>08.11.17                                     | Frau Bettina Siedel<br>Frau Bettina Siedel<br>Frau Bettina Siedel<br>Bettina Siedel<br>Frau Bettina Siedel<br>Bettina Siedel                                                    | 112,76 €<br>18,85 €<br>18,85 €<br>8,80 €<br>63,70 €<br>1.732,18 €                                     | Ausstehend<br>Ausstehend<br>Ausstehend<br>Ausstehend<br>Ausstehend                                           | Bestellung ansehen<br>Bestellung ansehen<br>Bestellung ansehen<br>Bestellung ansehen<br>Bestellung ansehen<br>Bestellung ansehen                                                                                                    | ן |
| •       | Meine Bestellungen<br>wunschzettel<br>Adressbuch<br>Kontoinformationen<br>cookie einstellungen               | 1000001589<br>1000001541<br>1000001540<br>200000706<br>300000077<br>200000703<br>100000405                           | 17.08.20<br>29.07.20<br>29.07.20<br>09.11.17<br>08.11.17<br>08.11.17<br>03.11.17                         | Frau Bettina Siedel<br>Frau Bettina Siedel<br>Frau Bettina Siedel<br>Bettina Siedel<br>Frau Bettina Siedel<br>Bettina Siedel<br>Frau Bettina Siedel                             | 112,76 €<br>18,85 €<br>18,85 €<br>8,80 €<br>63,70 €<br>1.732,18 €<br>51,25 €                          | Ausstehend<br>Ausstehend<br>Ausstehend<br>Ausstehend<br>Ausstehend<br>Ausstehend                             | Bestellung ansehen<br>Bestellung ansehen<br>Bestellung an | ן |
| •       | Meine Bestellungen wunschzettel Adressbuch Kontoinformationen cookie einstellungen bereich                   | 1000001589<br>1000001541<br>1000001540<br>200000706<br>300000077<br>200000703<br>100000405<br>100000386              | 17.08.20<br>29.07.20<br>29.07.20<br>09.11.17<br>08.11.17<br>08.11.17<br>03.11.17<br>17.10.17             | Frau Bettina Siedel<br>Frau Bettina Siedel<br>Frau Bettina Siedel<br>Bettina Siedel<br>Frau Bettina Siedel<br>Frau Bettina Siedel<br>Frau Bettina Siedel                        | 112,76 €<br>18,85 €<br>18,85 €<br>8,80 €<br>63,70 €<br>1.732,18 €<br>51,25 €<br>51,25 €               | Ausstehend<br>Ausstehend<br>Ausstehend<br>Ausstehend<br>Ausstehend<br>Ausstehend<br>Ausstehend               | Bestellung ansehen<br>Bestellung ansehen<br>Bestellung ehen<br>Bestellung<br>Bestellung ansehen<br>Bestellung ansehen<br>Bestellung ansehen<br>Bestellung ansehen                                                                                                    | ) |
| •       | Meine Bestellungen wunschzettel Adressbuch Kontoinformationen cookie einstellungen bereich musician & studio | 1000001589<br>1000001541<br>1000001540<br>200000706<br>300000077<br>200000703<br>100000405<br>100000386<br>100000190 | 17.08.20<br>29.07.20<br>29.07.20<br>09.11.17<br>08.11.17<br>08.11.17<br>03.11.17<br>17.10.17<br>28.11.16 | Frau Bettina Siedel<br>Frau Bettina Siedel<br>Frau Bettina Siedel<br>Bettina Siedel<br>Frau Bettina Siedel<br>Frau Bettina Siedel<br>Frau Bettina Siedel<br>Frau Bettina Siedel | 112,76 €<br>18,85 €<br>18,85 €<br>8,80 €<br>63,70 €<br>1.732,18 €<br>51,25 €<br>51,25 €<br>5.366,19 € | Ausstehend<br>Ausstehend<br>Ausstehend<br>Ausstehend<br>Ausstehend<br>Ausstehend<br>Ausstehend<br>Ausstehend | Bestellung ansehen<br>Bestellung ansehen<br>Bestellung<br>Bestellung                                                                                                    | ) |

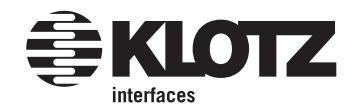

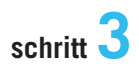

Kopieren Sie nun die erste Artikelnummer aus einer vorherigen Bestellung (1). Rufen Sie danach das "direkt bestellen" Formular auf, um Ihren kopierten Artikel dort einzufügen (2):

| OTZ AIS GmbH   Bestellung # 10 🗙 🕂                                                                         |                                                                                                    |                                                                                                    |                                                                                      | -                                                                                                    |
|----------------------------------------------------------------------------------------------------|----------------------------------------------------------------------------------------------------|----------------------------------------------------------------------------------------------------|--------------------------------------------------------------------------------------|----------------------------------------------------------------------------------------------------|
| C 🛛 🌢 klotz-ais.splendid-prelive                                                                           | e.de/sales/order/view/order_id/2463/                                                                                                    |                                                                                                    |                                                                                      |                                                                                                    |
| base 🔮 KLOTZ shop 🔮 WP - de 🍿 Ma                                                                           | igento 🌐 KLOTZ dev 🔹 KLOTZ stage 📙 HelpDesk Goodson 🛷 MVV 💌                                                                                                    | WeTransfer 😝 DeepL 📙 Shop                                                                                                    | 📙 Helferlein   🏮 Magen                                                               | nto 2 - prelive                                                                                               |
|                                                                                                    | home vergleichsliste benutzer                                                                                                    | konto wunschzettel warenkorb z                                                                                                    | ur kasse abmelden dire                                                               | ekt bestellung en fr                                                                                          |
|                                                                                                    | unternehmen                                                                                                    | bereich shop artists ref                                                                                                    | erenzen kontakt                                                                      | f 🛅 🖸                                                                                                    |
| Bestellung # 100<br>Bestelldatum: 17. August 2020                                                          | 0001589 Ausstehend                                                                                                    |                                                                                                    | 2                                                                                    | 2                                                                                                    |
| Benutzerkonto                                                                                              | Bestellte Artikel                                                                                                    |                                                                                                    |                                                                                      |                                                                                                    |
| Meine Bestellungen                                                                                         | Bestellte Artikel                                                                                                    |                                                                                                    |                                                                                      |                                                                                                    |
| wunschzettel                                                                                               | 3                                                                                                    | handall me                                                                                                    |                                                                                      |                                                                                                    |
|                                                                                                    | name                                                                                                    |                                                                                                    | FTF LAFT FTT LAFT FTT LAFT                                                           | Truis also para una para                                                                                      |
|                                                                                                    |                                                                                                    |                                                                                                    |                                                                                      | Zwischensumme                                                                                                 |
| Adressbuch                                                                                                 | Patchkabel 0,3m schwarz 2Stk., Jack 2p.90°/Jack 2p.90° gold                                                                                                    | AU-AJJ0030 1 3.                                                                                                    | 77€ Bestellt: 2                                                                      | Zwischensumme<br>7.54 €<br>Stra + C                                                                           |
| Adressbuch<br>Kontoinformationen                                                                           | Patchkabel 0,3m schwarz 2Stk., Jack 2p.90°/Jack 2p.90° gold<br>Patchkabel 0,6m schwarz 2Stk., Jack 2p.90°/Jack 2p.90° gold                                                 | AU-AJJ0030<br>AU-AJJ0060<br>DuckDu                                                                                                    | 77 € Bestellt: 2<br>n<br>ckGo nach "AU-AJJ0030" duro                                 | Zwischensumme<br>7.54 €<br>Strg + C<br>chsuchen                                                               |
| Adressbuch<br>Kontoinformationen                                                                           | Patchkabel 0,3m schwarz 2Stk., Jack 2p.90°/Jack 2p.90° gold<br>Patchkabel 0,6m schwarz 2Stk., Jack 2p.90°/Jack 2p.90° gold<br>Titanium Akustik Kabel 9m. Jack 2p - Walnuss | AU-AJJ0030<br>AU-AJJ0060<br>DuckDu<br>Drucken                                                                                            | 77€ Bestellt: 2<br>n<br>ckGo nach "AU-AJJ0030" duro                                  | Zwischensumme<br>7.54 €<br>Strg + C<br>chsuchen<br>Strg + P                                                   |
| Adressbuch<br>Kontoinformationen<br><br>cookie einstellungen                                               | Patchkabel 0,3m schwarz 2Stk., Jack 2p.90°/Jack 2p.90° gold<br>Patchkabel 0,6m schwarz 2Stk., Jack 2p.90°/Jack 2p.90° gold<br>Titanium Akustik Kabel 9m, Jack 2p - Walnuss | AU-AJJ0030<br>AU-AJJ0060<br>AU-AJJ0060<br>DuckDu<br>Drucken<br>TIW0900PR                                                                 | 77 € Bestellt: 2<br>n<br>ckGo nach "AU-AJJ0030" durd                                 | Zwischensumme<br>7.54 €<br>Strg + C<br>chsuchen<br>Strg + P                                                   |
| Adressbuch<br>Kontoinformationen<br>cookie einstellungen                                                   | Patchkabel 0,3m schwarz 2Stk., Jack 2p.90°/Jack 2p.90° gold<br>Patchkabel 0,6m schwarz 2Stk., Jack 2p.90°/Jack 2p.90° gold<br>Titanium Akustik Kabel 9m, Jack 2p - Walnuss | AU-AJJ0030<br>AU-AJJ0060<br>TIW0900PR<br>Vontersu                                                                                        | rrenge<br>77€ Bestellt: 2<br>n<br>ckGo nach "AU-AJJ0030" duro<br>                    | Zwischensumme<br>7.54 €<br>Strg + C<br>chsuchen<br>Strg + P<br>►<br>Strg + Umschalttaste + I                  |
| Adressbuch<br>Kontoinformationen<br>cookie einstellungen<br>bereich                                        | Patchkabel 0,3m schwarz 2Stk., Jack 2p.90°/Jack 2p.90° gold<br>Patchkabel 0,6m schwarz 2Stk., Jack 2p.90°/Jack 2p.90° gold<br>Titanium Akustik Kabel 9m, Jack 2p - Walnuss | AU-AJJ0030<br>AU-AJJ0060<br>TIW0900PR<br>0 Brave<br>Untersu                                                                              | T7 € Bestellt: 2<br>ckGo nach "AU-AJJ0030" durd<br><br>chen<br>Steuer                | Zwischensumme<br>7.54 €<br>Strg + C<br>chsuchen<br>Strg + P<br>Strg + Umschalttaste + I<br>0,00 €             |
| Adressbuch<br>Kontoinformationen<br>cookie einstellungen<br>bereich<br>musician & studio                   | Patchkabel 0,3m schwarz 2Stk., Jack 2p.90°/Jack 2p.90° gold<br>Patchkabel 0,6m schwarz 2Stk., Jack 2p.90°/Jack 2p.90° gold<br>Titanium Akustik Kabel 9m, Jack 2p - Walnuss | AU-AJJ0030<br>AU-AJJ0060<br>TIW0900PR<br>Vorterer<br>DuckDu<br>Drucken<br>Vorterer<br>DuckDu<br>Drucken<br>Vorterer<br>DuckDu<br>Drucken | T7 € Bestellt: 2<br>ckGo nach "AU-AJJ0030" durd<br><br>chen<br>Steuer<br>Gesamtsumme | Zwischensumme<br>7.54 €<br>Strg + C<br>chsuchen<br>Strg + P<br>Strg + Umschalttaste + I<br>0,00 €<br>112.76 € |
| Adressbuch<br>Kontoinformationen<br>cookie einstellungen<br>bereich<br>musician & studio<br>rental & stage | Patchkabel 0,3m schwarz 2Stk., Jack 2p.90°/Jack 2p.90° gold<br>Patchkabel 0,6m schwarz 2Stk., Jack 2p.90°/Jack 2p.90° gold<br>Titanium Akustik Kabel 9m, Jack 2p - Walnuss | AU-AJJ0030<br>AU-AJJ0060<br>AU-AJJ0060<br>TIW0900PR<br>V Brave<br>Untersu                                                                | rreis menge 77 € Bestellt: 2 ckGo nach "AU-AJJ0030" durd chen Steuer Gesamtsumme     | Zwischensumme<br>7.54 €<br>Strg + C<br>chsuchen<br>Strg + P<br>Strg + Umschalttaste + I<br>0,00 €<br>112,76 € |

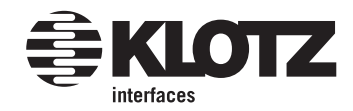

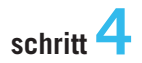

Das "direkt bestellen" Formular öffnet in einem neuen tab oder Fenster.

Bitte achten Sie darauf, das es geöffnet bleibt, wenn Sie wieder in ihr Benutzerkonto wechseln, um dem Formular weitere Artikel hinzuzufügen:

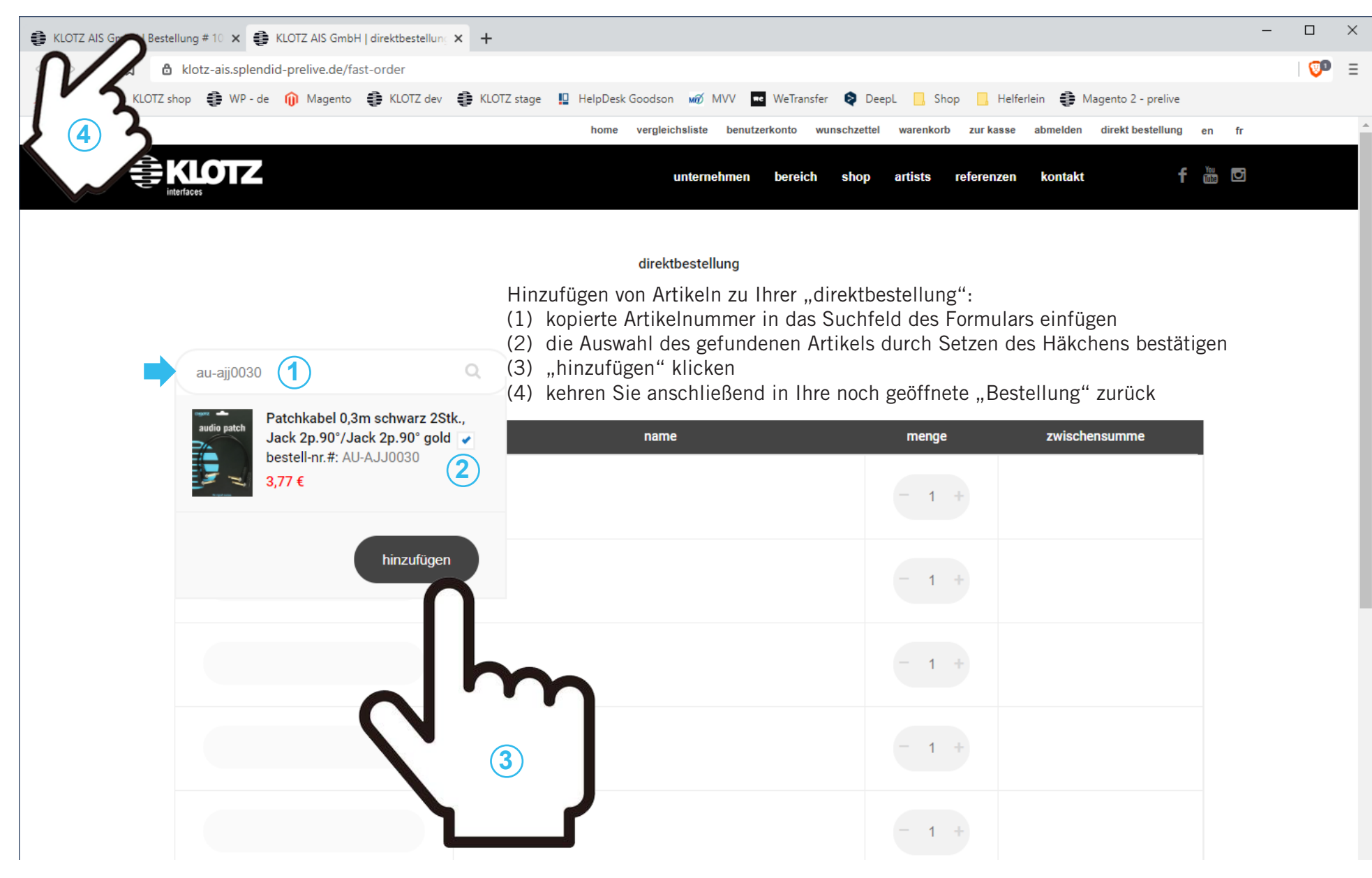

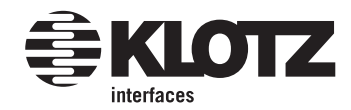

In Ihre Bestellung zurückgekehrt, wählen sie einen weiteren Artikel aus und kopieren ihn. Wechseln Sie jetzt den tab (das Browserfenster) und kehren in Ihre weiterhin geöffnete "direktbestellung" zurück. Wiederholen Sie den Vorgang bis alle Artikel aus der alten Bestellung in ihrer "direktbestellung" liegen.

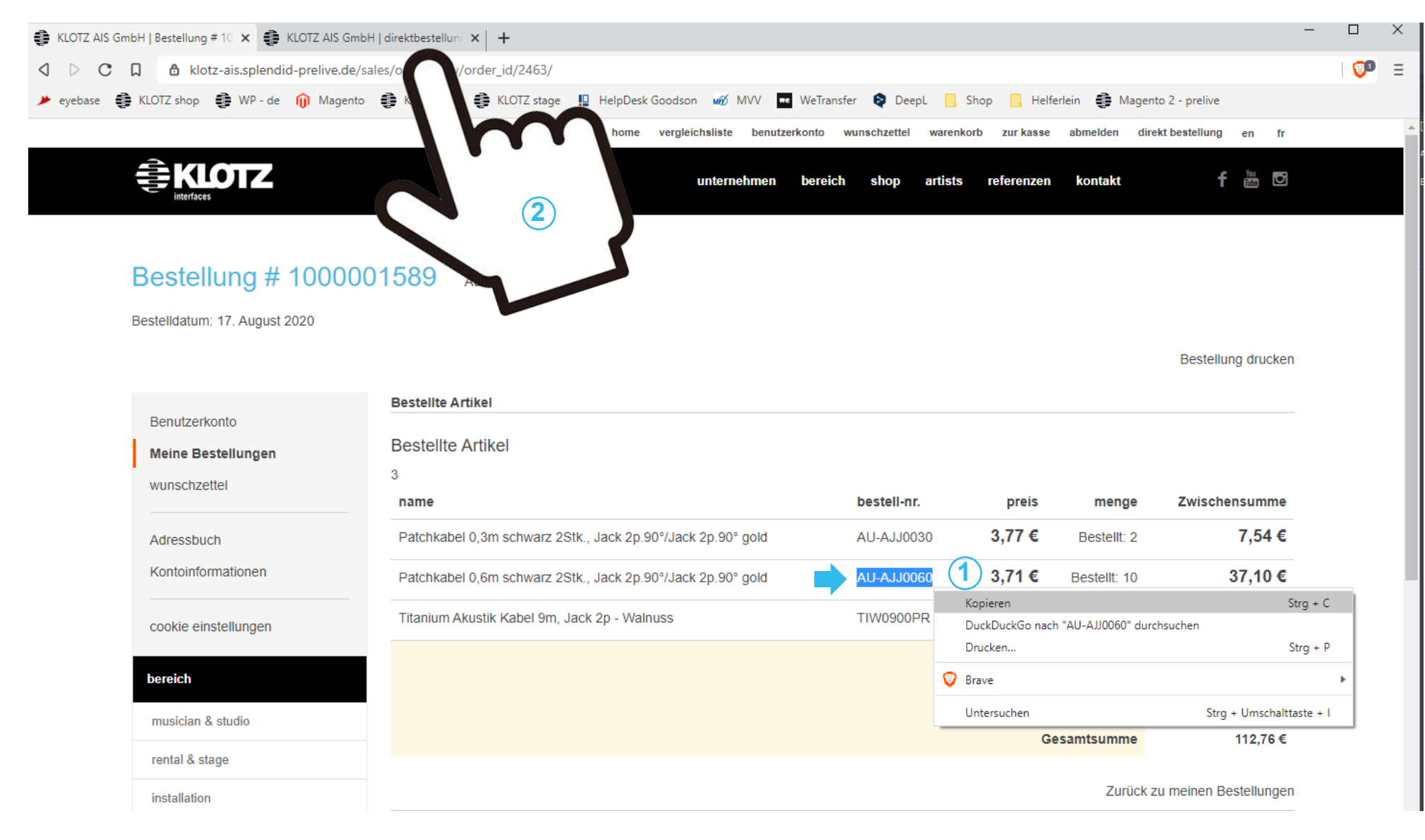

**KLOTZ** 

Sind alle Artikel aus Ihrer alten Bestellung eingefüllt, können Sie per Klick direkt zur Kasse gehen.

| KLOTZ AIS GmbH   Beste | llung # 10 🗙 🔮 KLOTZ AIS GmbH   d   | lirektbestellung 🗙 🕂         |                                                                             |                                                   |                                                           |                                                                    | -                         |                | ×       |
|------------------------|-------------------------------------|------------------------------|-----------------------------------------------------------------------------|---------------------------------------------------|-----------------------------------------------------------|--------------------------------------------------------------------|---------------------------|----------------|---------|
| < ▷ C D @              | klotz-ais.splendid-prelive.de/fast- | order                        |                                                                             |                                                   |                                                           |                                                                    |                           | <b>V</b> D     | Ξ       |
| 🏓 eyebase 🛭 🏮 KLOTZ sł | nop 🔮 WP-de 🍿 Magento 🧃             | 🕽 KLOTZ dev  🛊 KLOTZ stage 📲 | HelpDesk Goodson 🛛 🕷 MVV                                                    | 🔹 WeTransfer 🛛 📚                                  | DeepL 📙 Shop 📙                                            | Helferlein 🛛 🌻 Magento 2 - prelive                                 |                           |                |         |
|                        | bestell-nr.                         |                              | name                                                                        | ÷                                                 | menge                                                     | zwischensumme                                                      |                           |                | •       |
|                        | AU-AJJ0030                          | audio patch                  | Patchkabel 0,3m schwarz<br>2Stk., Jack 2p.90°/Jack<br>2p.90° gold<br>3,77 € | Ð                                                 | - 1 +                                                     | 3,77 €                                                             |                           |                | ļ       |
|                        | AU-AJJ0060                          | audio patch                  | Patchkabel 0,6m schwarz<br>2Stk., Jack 2p.90°/Jack<br>2p.90° gold<br>3,84 € | Ē                                                 | - 1 +                                                     | 3,84 €                                                             |                           |                |         |
|                        | TIW0900PR                           |                              | Titanium Akustik Kabel<br>9m, Jack 2p - Walnuss<br>34,06 €                  | Ē                                                 | - 1 +                                                     | 34,06 €                                                            |                           |                |         |
|                        | ~                                   |                              |                                                                             |                                                   | - 1 +                                                     |                                                                    |                           |                |         |
|                        | 7                                   | )                            |                                                                             |                                                   | - 1 +                                                     |                                                                    |                           |                |         |
|                        | wy                                  | erfasste zeilen :            | <sup>3</sup> Sobald sie auf die<br>können Sie sie be<br>Der Umweg über de   | esem Weg e<br>im nächster<br><b>as "direkt be</b> | eine alte Betellu<br>n Mal per Klick<br>estellen" Formula | ng im neuen Shop nac<br>auf "nachbestellen" au<br>r entfällt dann. | chbestellt h<br>uslösen.  | aben           | 1,      |
|                        | in den warenkorb legen              | zur kasse gehen              | Hinweis: Falls Sie<br>kleinen Umweg - a<br>Kasse gehen".                    | e "in den wa<br>auch über d                       | arenkorb legen"<br>en Warenkorb kö                        | geklickt haben, mach<br>önnen Sie mit Ihrer Nac                    | en Sie nur<br>chbestellun | eineı<br>g "zu | n<br>ır |